# 競技会参加申込方法

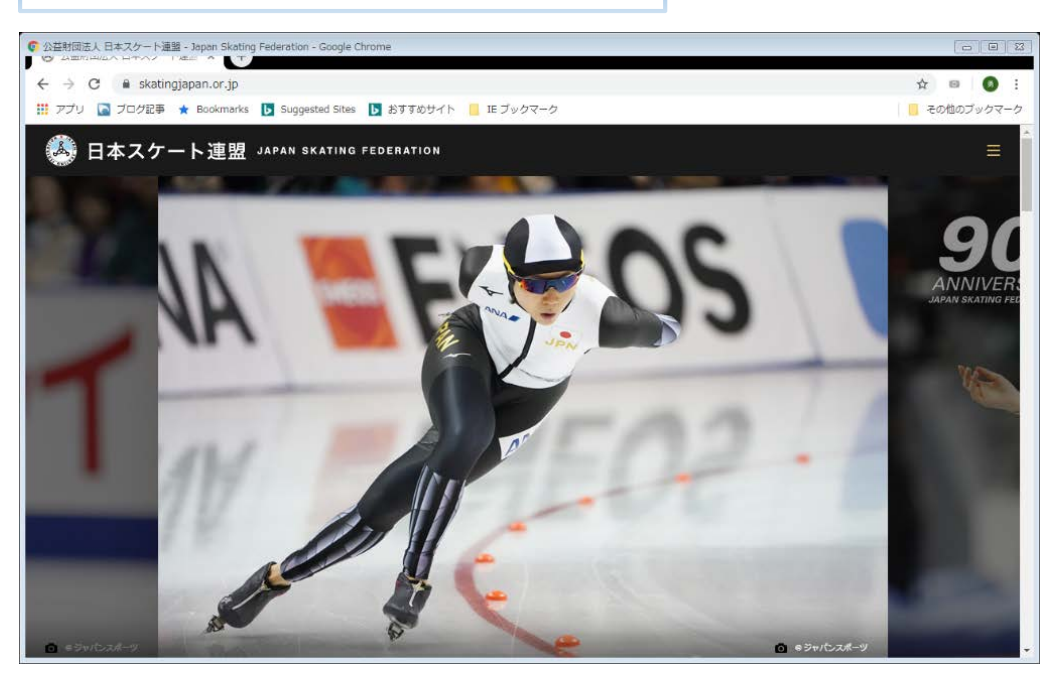

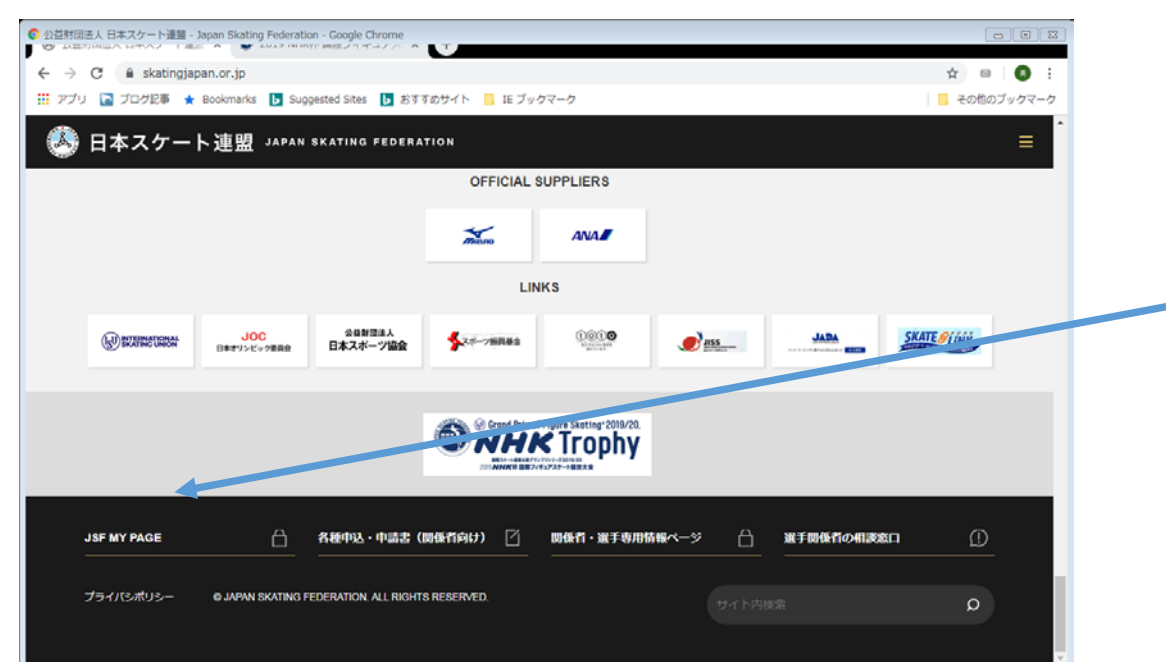

## 日本スケート連盟のホームページを開く

#### https://www.skatingjapan.or.jp/

## 最下段までスクロールし「JSF MY PAGE」をクリック

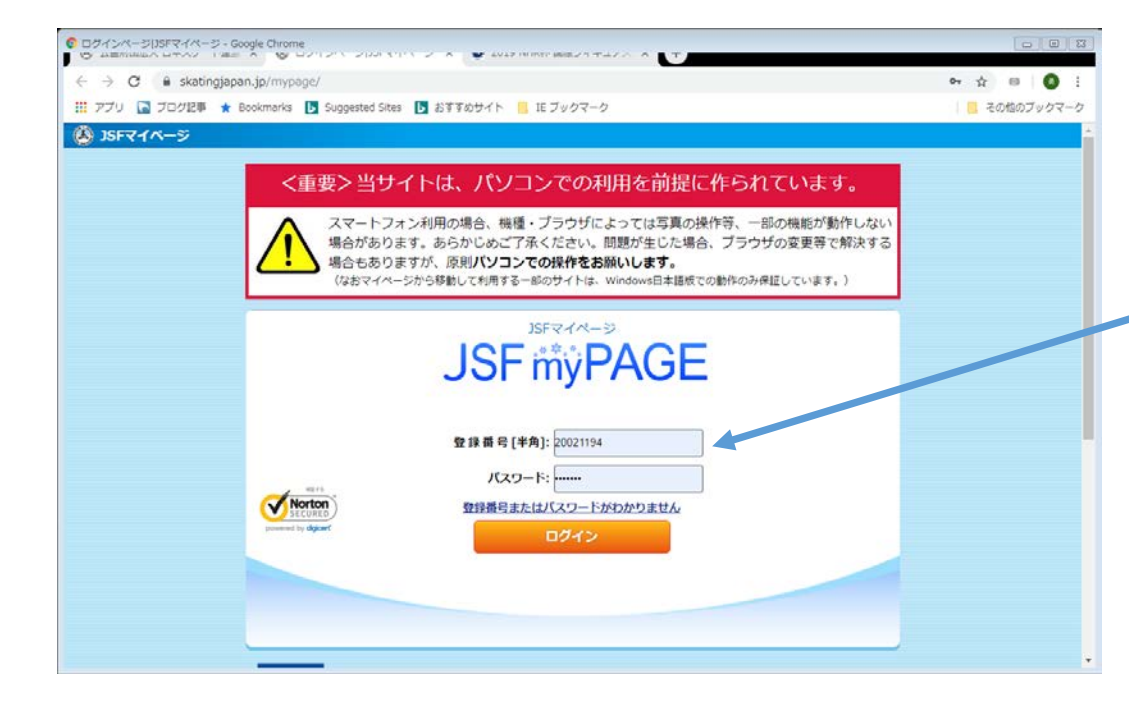

## 自分の登録番号とパスワードを入力 (登録番号とパスワードは日本スケート連盟よりのはがきに記 載されている)

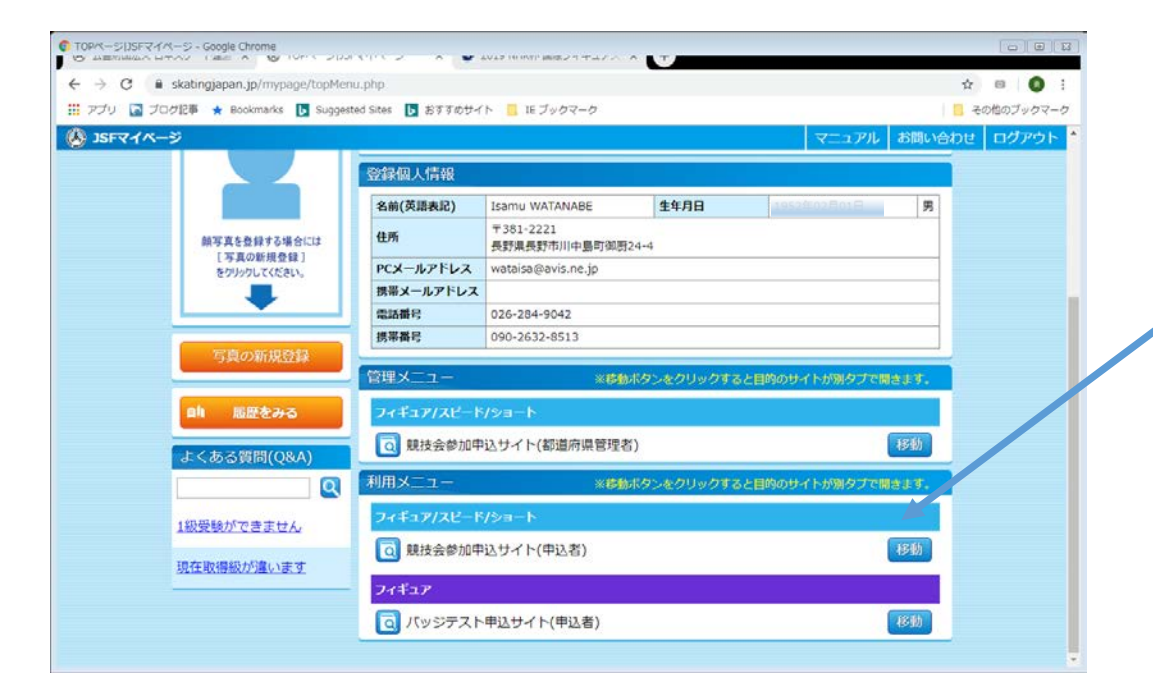

#### 利用メニュー フィギュア/スピード/ショート 競技者申し込 みサイト(申込者) 右側の「移動」 をクリック

| 211 | プログ記事 ★ Books                                                                                | marks 🖪 Sunnested Stes 🖪 おすすめサイト 📒 ほうックマーク                                                                                  | - その他のブックマー |
|-----|----------------------------------------------------------------------------------------------|----------------------------------------------------------------------------------------------------|-------------|
|     | 1 216.411                                                                                    | 夜 22   ( 7)57 1 1 (4) - 本暦: 長町県                                                                                             |             |
|     | 都道府県・種別                                                                                      | [16] 長野県 [02] スピード専門委員                                                                                                    |             |
|     | 登録25ブ                                                                                        | [006] 長野市スケート協会(長野市スケート協会)<br>[381-0025) 長野県長野市北長港を196 エムウェーブ内 [025-267-0288]<br>リザルト名林:長野市スケート協会<br>実務校長:                  |             |
|     | 性别·生年月日                                                                                      | 男、1952年02月01日                                                                                                    |             |
|     | 郵使錄号                                                                                         | 381-2221                                                                                                    |             |
|     | 住所                                                                                           | <b>吴</b> 野康美野市川中島町御厨24-4                                                                                                    |             |
|     | 自宅電話                                                                                         | 026-284-9042                                                                                                    |             |
|     | <ul> <li>▲ 木糧・</li> <li>● 新年週</li> <li>る年度の引<br/>す。大会計<br/>何もこま<br/>また大会<br/>会への参</li> </ul> | 量給シウイは約・生年月日が実際と異なる場合は、重都作的での店で産業急部間供養産業の担当時に中越、一くない、<br>の金融計構築が、ペーシの活動に変更を行わったは、素が、「「「「「」」」、「」、「」、「」、「」、「」、「」、「」、「」、「」、「」、 |             |
|     |                                                                                              | 観社会参加申込はこちら                                                                                                    |             |

### 【登録内容確認】画面で自分の登録内容を確認 「下の「競技会参加申込はこちら」をクリック

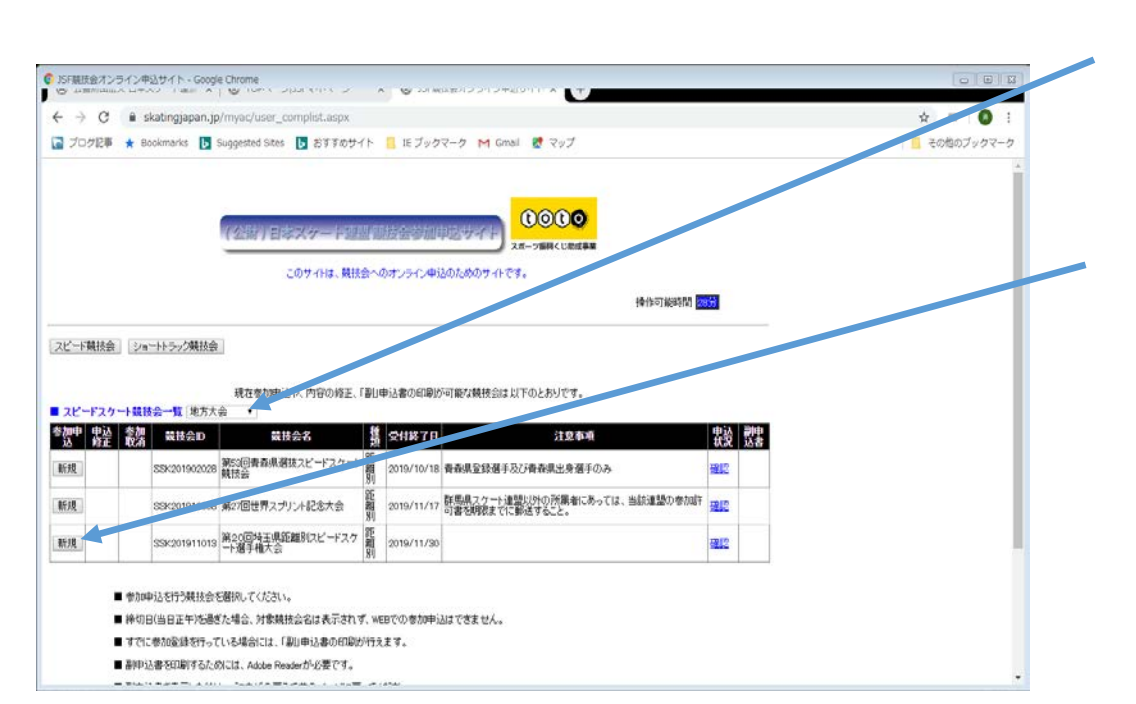

#### 地方大会を選択

競技会一覧より参加する競技会の左側の「新規」をクリッ ク

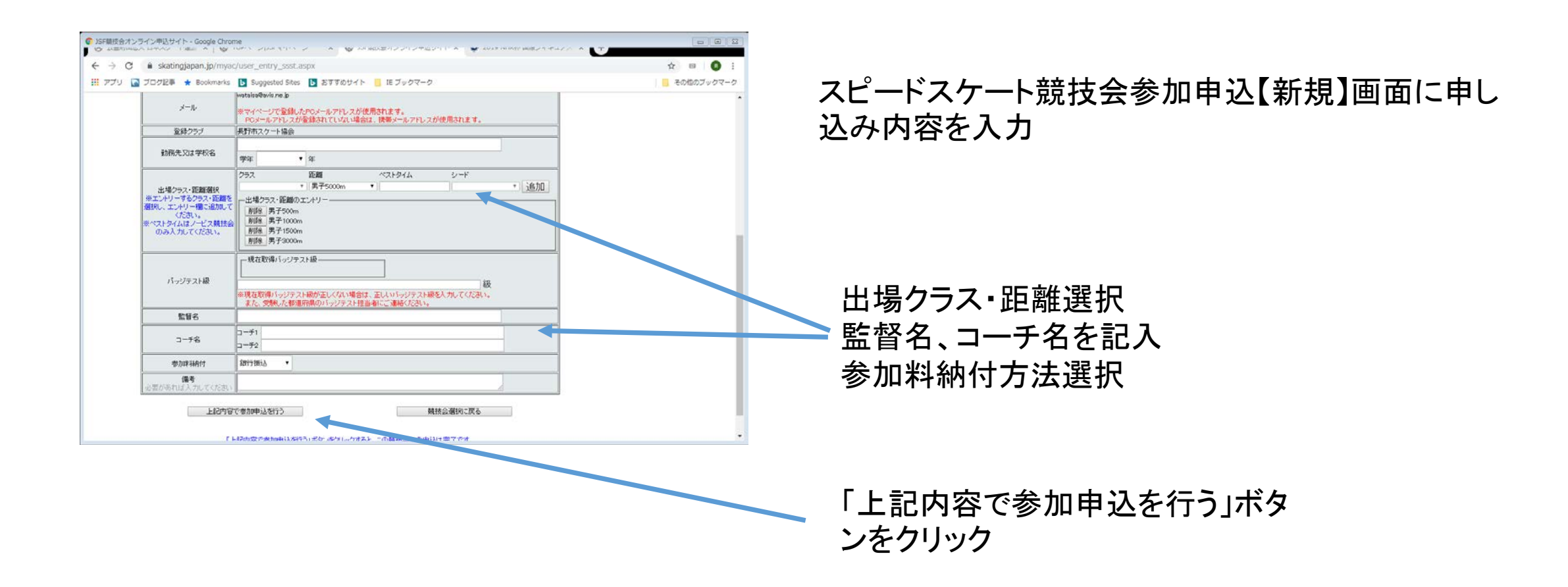